# **SBE 46 LCD Display Box**

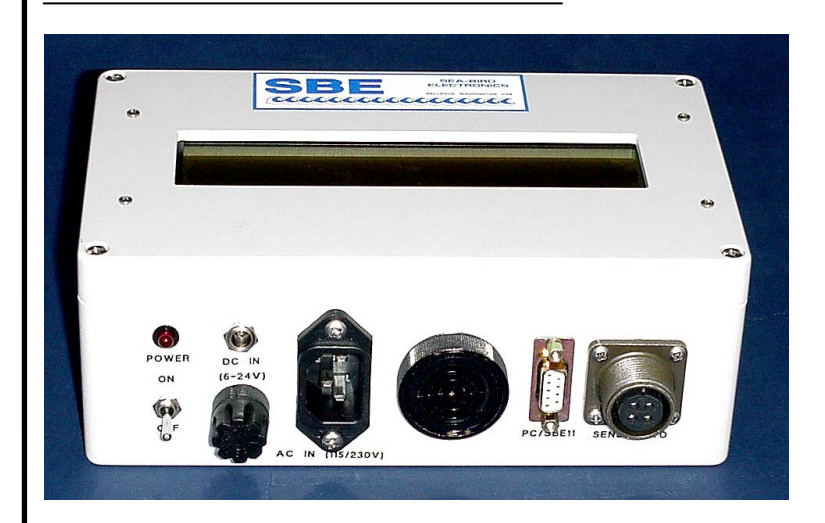

### Note: NEW ADDRESS as of January 18, 2010

### **User's Manual**

Sea-Bird Electronics, Inc. **13431 NE 20<sup>th</sup> Street Bellevue, Washington 98005 USA** Telephone: 425/643-9866 Fax: 425/643-9954 E-mail: seabird@seabird.com Website: www.seabird.com

Manual Version #004, 01/27/10 Firmware Version 1.2 and later

# **Limited Liability Statement**

Extreme care should be exercised when using or servicing this equipment. It should be used or serviced only by personnel with knowledge of and training in the use and maintenance of oceanographic electronic equipment.

SEA-BIRD ELECTRONICS, INC. disclaims all product liability risks arising from the use or servicing of this system. SEA-BIRD ELECTRONICS, INC. has no way of controlling the use of this equipment or of choosing the personnel to operate it, and therefore cannot take steps to comply with laws pertaining to product liability, including laws which impose a duty to warn the user of any dangers involved in operating this equipment. Therefore, acceptance of this system by the customer shall be conclusively deemed to include a covenant by the customer to defend, indemnify, and hold SEA-BIRD ELECTRONICS, INC. harmless from all product liability claims arising from the use or servicing of this system.

# **Table of Contents**

| Section 1: Introduction                               | 4  |
|-------------------------------------------------------|----|
| About this Manual                                     | 4  |
| Quick Start                                           | 4  |
| Unpacking SBE 46                                      | 5  |
| Section 2: Description of SBE 46                      | 6  |
| System Description                                    | 6  |
| Data Format                                           | 7  |
| Specifications                                        | 8  |
| Dimensions and Connectors                             | 9  |
| Wiring SBE 46                                         | 9  |
| Section 3: Programming, Testing, and Operating SBE 46 | 10 |
| Installing Software                                   | 10 |
| Removing Lid and Checking Jumpers                     | 11 |
| Programming and Testing SBE 46                        | 11 |
| Setup                                                 | 11 |
| Program and Test                                      | 12 |
| Mounting SBE 46 (optional)                            | 15 |
| Setting Up Instrument                                 | 16 |
| Operating SBE 46                                      | 16 |
| Glossary                                              | 17 |
| Appendix I: Command Summary                           | 18 |
| Appendix II: Replacement Parts                        | 19 |
| Index                                                 | 20 |

# **Section 1: Introduction**

This section includes contact information, Quick Start procedure, and photos of a standard SBE 46 shipment.

#### About this Manual

This manual is to be used with the SBE 46 LCD Display Box. It is organized to guide the user from installation through operation and data display. We've included detailed specifications, command descriptions, testing and operating procedures, and helpful notes throughout the manual.

Sea-Bird welcomes suggestions for new features and enhancements of our products and/or documentation. Please contact us with any comments or suggestions (seabird@seabird.com or 425-643-9866). Our business hours are Monday through Friday, 0800 to 1700 Pacific Standard Time (1600 to 0100 Universal Time) in winter and 0800 to 1700 Pacific Daylight Time (1500 to 0000 Universal Time) the rest of the year.

### **Quick Start**

Follow these steps to get a Quick Start using the SBE 46. The manual provides step-by-step details for performing each task:

- 1. Program SBE 46 (see *Programming and Testing SBE 46* in Section 3):
  - A. Connect PC and power supply to SBE 46.
  - B. Set PCB jumpers
    - J1: pins 2 and 3; J3: on; J2: on if powered with internal battery.
  - C. Configure SBE 46 as an SBE 37 in SEATERM.
  - D. Turn on power toggle switch.
  - E. Send desired commands to program SBE 46.
- 2. Set up instrument (see *Setting Up Instrument* in *Section 3*, and see instrument manual):
  - A. Set instrument baud rate to same rate as SBE 46.
  - B. Set instrument to wake up and start sampling when power is applied (if applicable), or start sampling now or at a delayed date and time.
- 3. Operate SBE 46 (see *Operating SBE 46* in *Section 3*):
  - A. Set PCB jumpers J1: pins 2 and 3 for SBE 11*plus* V2, pins 1 and 2 for all other instruments; J3: off.
  - B. Connect SBE 46 to instrument.
  - C. Connect power supply to SBE 46 and turn on power toggle switch.

### **Unpacking SBE 46**

Shown below is a typical SBE 46 shipment.

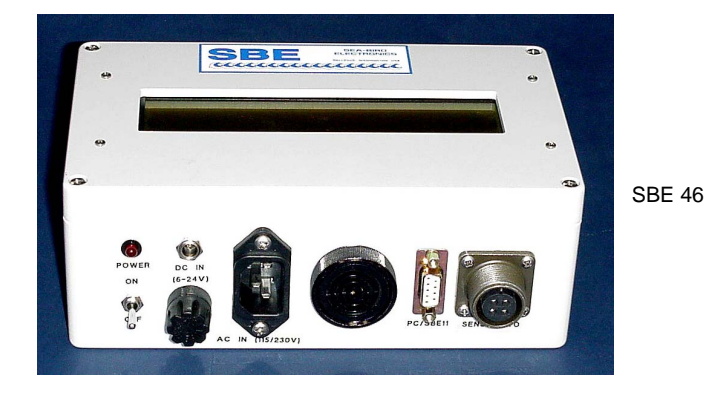

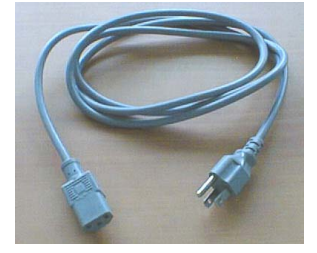

AC Power Cable

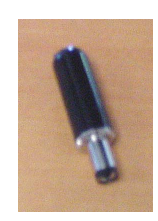

DC power connector

Note:

Cable from SBE 46 to instrument not included with standard shipment. Order instrument-specific cable separately.

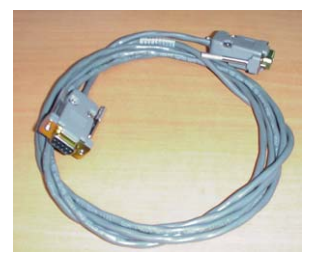

Data I/O Cable

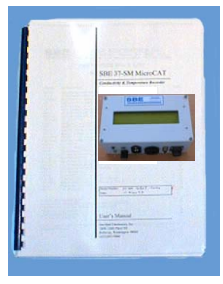

SBE 46 User Manual

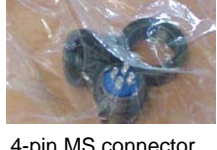

4-pin MS connector (for *Sensor I/O* bulkhead connector on SBE 46)

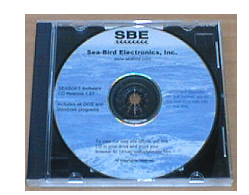

Software, and electronic copies of software manuals & user manual

# **Section 2: Description of SBE 46**

This section describes the functions and features of the SBE 46, including data format, specifications, dimensions, and connectors.

### **System Description**

The SBE 46 LCD Display Box is designed for indoor shipboard or laboratory display of up to four parameters obtained from an external instrument, without the need for a dedicated computer. The SBE 46 can interface with many Sea-Bird instruments:

#### SBE 46 receives power from and displays data from —

• SBE 11*plus* V2 Deck Unit (interfacing with SBE 9*plus* CTD)

#### Notes:

- Several of these instruments are available in both RS-232 and RS-485 versions. The SBE 46 is only compatible with the RS-232 versions.
- There are some limitations on input power when using the SBE 46 to power the SBE 37-SIP or 37-SMP MicroCAT. For those applications, provide 115/230 VAC or 6 – 15 VDC to the SBE 46. Higher input DC voltage (16 – 24 VDC) does not provide enough current for the SBE 37-SIP or 37-SMP.

#### SBE 46 provides power to and displays data from —

- SBE 37-SM or 37-SMP MicroCAT Conductivity and Temperature (pressure optional) Recorder with optional 4-pin I/O bulkhead connector
- SBE 37-SI or 37-SIP MicroCAT Conductivity and Temperature (pressure optional) Sensor
- SBE 38 Digital Oceanographic Thermometer
- SBE 39 Temperature (pressure optional) Recorder with optional 4-pin I/O bulkhead connector
- SBE 45 MicroTSG (Thermosalinograph)
- SBE 48 Hull Temperature Sensor
- SBE 50 Digital Oceanographic Pressure Sensor

The SBE 46 has a two-line LCD display with twenty, 12.7 mm (0.5 inch) high characters per line. Each line can display up to two parameters with user-programmable labels, providing a maximum of four parameters total.

#### Notes:

- Help files provide detailed information on the use of SEATERM. Note that the SBE 46 is not available in SEATERM's instrument list; SEATERM interacts correctly with the SBE 46 if you select the SBE 37 in SEATERM's instrument list.
- It is possible to use the SBE 46 without SEATERM by sending direct commands from a dumb terminal or terminal emulator, such as Windows HyperTerminal.
- Sea-Bird supplies the current version of our software when you purchase an instrument. As software revisions occur, we post the revised software on our FTP site. See our website (www.seabird.com) for the latest software version number, a description of the software changes, and instructions for downloading the software from the FTP site.

Communication between the instrument and SBE 46 is over an RS-232C link, providing real-time data transmission and display. The SBE 46 can be externally-powered (115/230 VAC or 6 - 24 VDC) or internally-powered with a 9-volt battery.

#### User-selectable modes include:

- **Programming** While connected to a computer and running a terminal program, setup commands can be sent to the SBE 46. Setup parameters are stored in EEPROM, so the SBE 46 only has to be programmed once for a particular data format.
- **Testing** While connected to a computer and running a terminal program, data input to the computer is displayed on the SBE 46.
- **Operating** While connected to an instrument that is logging data, the SBE 46 displays the instrument data. The SBE 46 can be programmed to sound an alarm, acting as a remote depth display with alarm when used with the SBE 11*plus* V2.

The SBE 46 is supplied with a powerful Win 2000/XP software package, SEASOFT<sup>©</sup> V2, which includes SEATERM<sup>©</sup>, a terminal program for easy communication and data retrieval. SEATERM can send commands to the SBE 46 and/or the connected instrument to provide system setup and testing. Note that SEATERM **does not process the data**.

### **Data Format**

The SBE 46 displays up to four parameters from the connected instrument. When the SBE 46 receives a line of data (data from one sample) from the connected instrument, it:

- 1. Reads the data,
- 2. Breaks the data into parameters, and
- 3. Assigns each parameter to a location on the LCD display.

The SBE 46 defines any combination of spaces, tabs, and commas as a break between two parameters. For example, each of the following is a break between two parameters:

- a comma
- a space
- a comma followed by a space

If the SBE 46 detects date and time (by checking for two colons [:] in the data), it ignores the date and displays the time.

Following is the SBE 46's output data format. Note that the SBE 46 inserts one space between the first and second parameter on a line:

- **One Parameter (data1)** Top line of display: P1LABEL=data1
- Two Parameters (data1, data2) Top line of display: P1LABEL=data1 Bottom line of display: P2LABEL=data2
- Three Parameters (data1, data2, data3) Top line of display: P1LABEL=data1 P2LABEL=data2 Bottom line of display: P3LABEL=data3
- Four Parameters (data1, data2, data3, data4) Top line of display: P1LABEL=data1 P2LABEL=data2 Bottom line of display: P3LABEL=data3 P4LABEL=data4

#### Example:

An SBE 37-SI is set up to output temperature, conductivity, date and time, and salinity. When connected to a computer, the SBE 37-SI data looks like this in SEATERM: 20.7977, 0.00005, 0.0103, 25 Apr 2000, 10:09:56 where 20.7977 = temperature0.00005 =conductivity 0.0103 = salinity25 Apr 2000 = date 10:09:56 = time

The SBE 46 is programmed with P1Label=T, P2Label=C, P3Label=S, P4Label=TM.

When connected to the SBE 46, the SBE 37-SI data looks like this on the SBE 46 display:

T=20.7977 C=0.00005 S=0.0103 TM=10:09:56

Note: P1LABEL, P2LABEL, P3LABEL, and P4LABEL are userprogrammable data labels.

### **Specifications**

| Display        | 2 line display, 20 characters each line,<br>up to two parameters and associated<br>user-programmable labels per line,<br>character height 12.7 mm (0.5 inch) |  |  |
|----------------|----------------------------------------------------------------------------------------------------|--|--|
|                | 115/230 VAC                                                                                                    |  |  |
| Input AC Power | Steady State Power Output *: up to 750 milliamps to power an external instrument.                                                                            |  |  |
|                | 6 - 24 VDC                                                                                                    |  |  |
|                | Power Input         Steady State Power Output *           (VDC)         (to power an external instrument)                                                    |  |  |
|                | 6 - 12Up to 500 milliamps15Up to 400 milliamps20Up to 150 milliamps                                                                                          |  |  |
| Input DC Power | Operating Current: 20 milliamps when not<br>powering an external sensor.<br>SBE 46 can be powered externally or with<br>internal battery.                    |  |  |
|                |                                                                                                    |  |  |
|                | For internal battery power:                                                                                                    |  |  |
|                | <ol> <li>Install a standard 9-volt alkaline or lithium<br/>transistor battery.</li> <li>Install jumper J2.</li> </ol>                                        |  |  |
| Environmental  | For indoor use; do not get wet                                                                                                    |  |  |
| Materials      | ABS plastic housing                                                                                                    |  |  |
| Weight         | 0.9 kg (2.0 lbs)                                                                                                    |  |  |

## \*Note: There are some limitations on input power when using the SBE 46 to power the SBE 37-SIP or 37-SMP MicroCAT.

For those applications, provide 115/230 VAC input (resulting in 750 mA output) or 6-15 VDC input (resulting in  $\geq$  400 mA output) to the SBE 46. Higher input DC voltage (16 – 24 VDC) does not provide enough current for the SBE 37-SIP or 37-SMP.

Note that the SBE 37-SIP and 37-SMP specifications state that they require 500 mA input. However, the 500 mA is a transient current for pump startup that can be provided by the SBE 46; the 400 mA output from the SBE 46 at 15 VDC input is sufficient for the maximum steady state power required by these MicroCATs (260 mA to run the pump).

### **Dimensions and Connectors**

Dimensions in millimeters (inches)

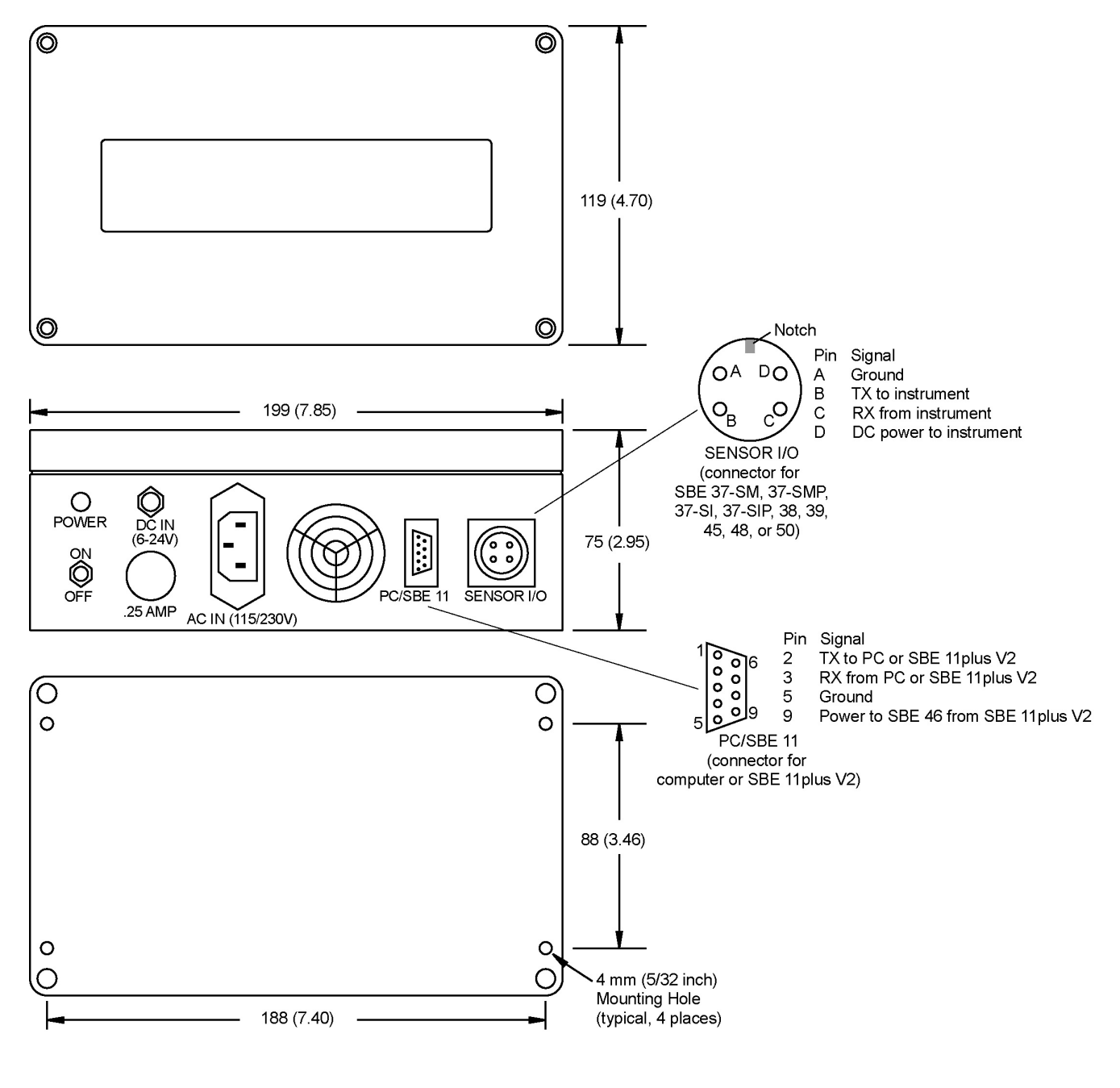

Wiring SBE 46

On ship, cables longer than 3 meters should be installed inside an earthed metal conduit by a qualified electrician. This minimizes the potential for external signals to disrupt communication and ensures that high voltage lines (such as the sea cable) are sufficiently protected. Cables shorter than 3 meters can be used without shielding when installing or bench testing the instrument.

# Section 3: Programming, Testing, and Operating SBE 46

This section describes installing software; SBE 46 jumper settings; programming, testing, mounting, and operating the SBE 46; and setting up the instrument interfacing with the SBE 46.

### **Installing Software**

#### Notes:

- Help files provide detailed information on the software.
- It is possible to use the SBE 46 without SEATERM by sending direct commands from a dumb terminal or terminal emulator, such as Windows HyperTerminal.
- Sea-Bird supplies the current version of our software when you purchase an instrument. As software revisions occur, we post the revised software on our FTP site. See our website (www.seabird.com) for the latest software version number, a description of the software changes, and instructions for downloading the software from the FTP site.

Sea-Bird recommends the following minimum system requirements for installing the software: Windows 2000 or later, 500 MHz processor, 256 MB RAM, and 90 MB free disk space for installation. Although SEASOFT V2 was designed to work with a PC running Win 2000/XP; extensive testing has not shown any compatibility problems when using the software with a PC running Windows Vista.

If not already installed, install SEATERM and other Sea-Bird software programs on your computer using the supplied software CD:

- 1. Insert the CD in your CD drive.
- Install software: Double click on SeasoftV2\_date.exe (date is the date that version of the software was created). Follow the dialog box directions to install the software. The installation program allows you to install the desired components. Install all the components, or just install SEATERM.

The default location for the software is c:\Program Files\Sea-Bird. Within that folder is a sub-directory for each program.

### **Removing Lid and Checking Jumpers**

CAUTION: Avoid getting anything on the PCB, which can be damaged by water or other materials.

Remove screw (typical, 4 places)

The SBE 46's Printed Circuit Board (PCB) has several jumpers that control how the SBE 46 is powered and responds. Remove the SBE 46 lid to check the jumper settings as described below:

- 1. Remove the four 4 mm, recessed, self-retaining, Phillips-head screws securing the lid to the housing body. **Do not remove the four smaller screws in the lid these secure the LCD to the lid**.
- 2. Remove the lid, being careful not to pull out the ribbon cable.
- 3. See the drawing below for jumper descriptions and locations. Move jumpers as directed in the programming, testing, and operating procedures.
- 4. When done moving/checking jumpers, re-secure the lid to the housing body with the four Phillips-head screws.

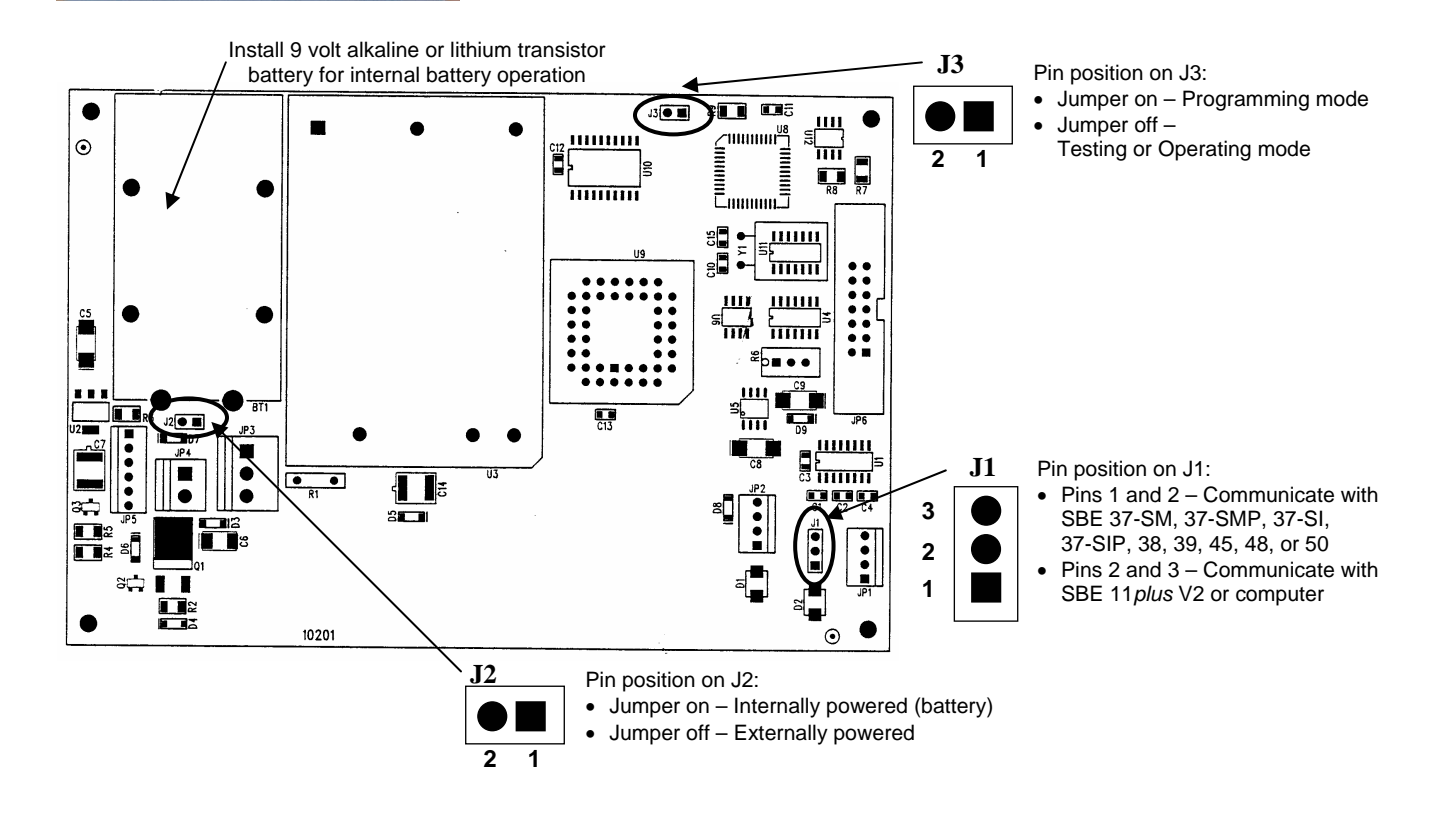

### **Programming and Testing SBE 46**

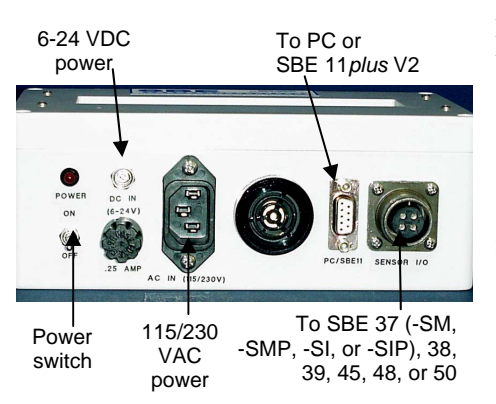

Programming and testing will set up the SBE 46 and verify that it works, prior to operation with an instrument.

#### Setup

- 1. Connect the 9-pin to 9-pin cable to the SBE 46's *PC/SBE 11* and to your computer's serial port.
- 2. Connect the power supply to the SBE 46.
  - If planning to power the SBE 46 from the SBE 11*plus* V2 when operating the system, you must provide a temporary power supply for programming and testing.
- 3. Place the J1 jumper on pins 2 and 3. This allows the SBE 46 to communicate with the computer.
- 4. Install a jumper on J3, connecting pins 1 and 2. This places the SBE 46 in programming mode.

### **Program and Test**

#### Notes:

Program the SBE 46 using a computer running SEATERM or a dumb terminal or terminal emulator, such as Windows HyperTerminal.

#### Notes:

- The SBE 46 is not available in the list of Instrument Types. Select the SBE 37 as the instrument type.
- See SEATERM's help files for detailed information on the use of the program.

1. Double click on SeaTerm.exe. If this is the first time the program is used, the setup dialog box may appear:

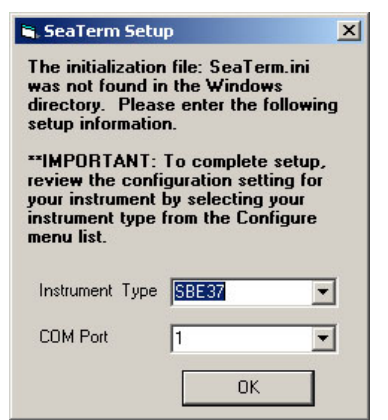

Select the instrument type (SBE 37) and the computer COM port for communication with the SBE 46. Click OK.

2. The main screen looks like this:

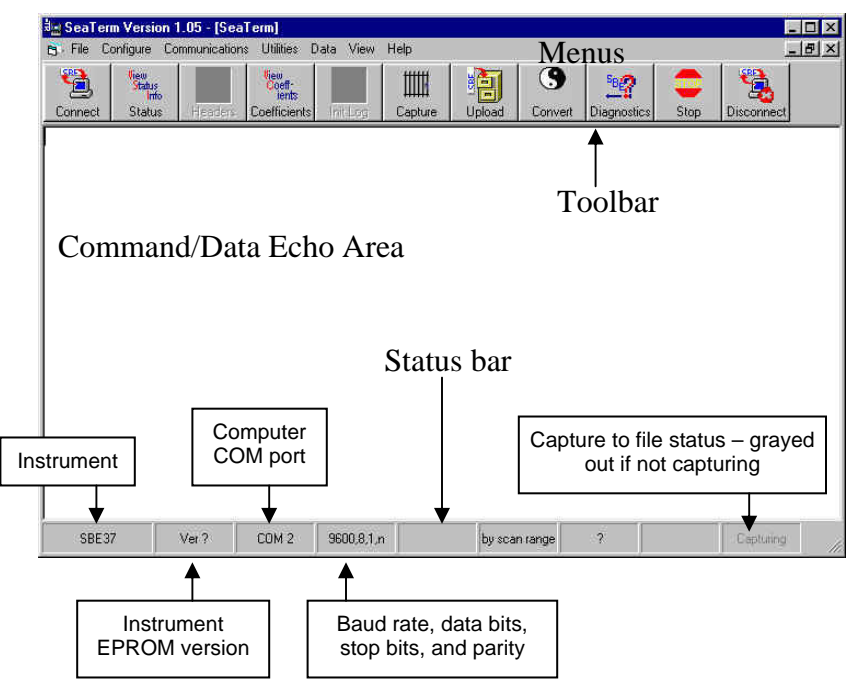

- Menus Contains tasks and frequently executed instrument commands.
- Toolbar Contains buttons for frequently executed tasks and instrument commands. All tasks and commands accessed through the Toolbar are also available in the Menus. To display or hide the Toolbar, select View Toolbar in the View menu. Grayed out Toolbar buttons are not applicable.
- Command/Data Echo Area Echoes a command that was executed using a Menu or Toolbar button, as well as the instrument's response.
   Additionally, a command can be manually typed in this area, from the available commands for the instrument. Note that the SBE 46 must be powered up for it to respond to a command.
- Status bar Provides status information. To display or hide the Status bar, select View Status bar in the View menu.

#### Note:

Once the SBE 46 is configured and powered up (Steps 3 and 4 below), to update the Status bar:

- on the Toolbar, click Status; or
- from the Utilities menu, select Instrument Status.

SEATERM sends the status command, which displays in the Command/Data Echo Area, and updates the Status bar. Following are the Toolbar keys applicable to the SBE 46:

| Toolbar<br>Keys | Description                                                                                                    | Equivalent<br>Command* |
|-----------------|----------------------------------------------------------------------------------------------------|------------------------|
| Status          | Display instrument status.                                                                                                    | DS                     |
| Capture         | Capture instrument responses on screen to<br>file. File has .cap extension. Press Capture<br>again to turn off capture. Capture status<br>displays in Status bar.                         | _                      |
| Disconnect      | Free computer COM port used to<br>communicate with SBE 46. COM port can<br>then be used by another program. Note that<br>SBE 46 must be connected to COM port<br>for data to be obtained. | _                      |

\*See Command Descriptions.

3. In the Configure menu, select **SBE 37**. The dialog box looks like this:

|                                                          | SBE 37 Configuration Op                                                            | tions           |                                                                                                    | ×                                  |
|----------------------------------------------------------|------------------------------------------------------------------------------------|-----------------|----------------------------------------------------------------------------------------------------|------------------------------------|
|                                                          | COM Settings                                                                       | Upload Settings | Header Information                                                                                                    |                                    |
| Computer COM port, baud rat<br>data bits, and parity for | e,                                                                                 | 0               | Interface for<br>between com                                                                                                 | communication<br>puter and SBE 46. |
| communication between comp<br>and SBE 46.                | COMM Port Bauc<br>COMM Port Bauc<br>Data Bits<br>C 7 C [<br>Parity<br>C Even C Odd | d Rate          | ode<br>RS-232 (Full Duplex)<br>RS-485 (Half Duplex)<br>Inductive Modem<br>odem/RS485 ID<br>Prompt ID<br>Automatically get ID |                                    |
|                                                          | Cancel                                                                             | Default         | Help OK                                                                                                    | ]                                  |

Make the selections in the Configuration Options dialog box:

- Baud Rate: 9600 (or 1200, 2400, or 4800, as documented on Configuration Sheet)
- Data Bits: 8
- Parity: None
- Mode: RS-232 (Full Duplex)

Click OK to save the settings.

#### Note:

When you click OK, SEATERM saves the Configuration Options settings to the SeaTerm.ini file in your Windows directory. SeaTerm.ini contains the last saved settings for **each** instrument. When you open SEATERM and select the desired instrument (SBE 19, 25, 37, etc.) in the Configure menu, the Configuration Options dialog box shows the last saved settings for that instrument. 4. Turn on the SBE 46's power switch. The SBE 46 displays the result of the status (DS) command: SBE-46 LCD DISPLAY V 1.2 alarm disabled p1 label = t = (default is t) p2 label = c = (default is c) p3 label = p = (default is p) p4 label = s = (default is s) S>

This shows that correct communications between the computer and the SBE 46 has been established. If the system does not respond as shown:

- Toggle the power switch again to attempt to establish communications.
- Verify that the SBE 37 was selected in the Configure menu and the settings were entered correctly in the Configuration Options dialog box.
- In the Communications menu, select *Options / Cycle baud when connecting*, and turn the power off and on again. SEATERM tries to connect at the baud set in Step 3. If it cannot, it cycles through all other possible baud rates to try to connect.
- Check power cabling and cabling between the computer and SBE 46.
- 5. Send the desired commands, described below. When entering commands:
  - Input commands in upper or lower case letters and register commands by pressing the Enter key.
  - The SBE 46 sends ? CMD if an invalid command is entered.
  - If the system does not return an S> prompt after executing a command, press the Enter key to get the S> prompt.

#### **Command Descriptions**

| DS            | Display operating status.<br>Equivalent to Status button on Toolbar.                                                                                                    |
|---------------|----------------------------------------------------------------------------------------------------|
| Baud=x        | <b>x</b> = baud rate (1200, 2400, 4800, or 9600).<br>Default 9600.                                                                                                    |
| EnableAlarm=x | <b>x=Y</b> : Sound alarm when data scan contains an $a$ or $A$ character. This allows SBE 46 to act as a remote depth display with alarm when used with SBE 11 <i>plus</i> V2. |
|               | <b>x=N</b> (default): Do not sound alarm when data scan contains an <i>a</i> or <i>A</i> character.                                                                            |
| P1Label=str   | $\mathbf{str} = \text{data label 1 (default t)}.$                                                                                                    |
| P2Label=str   | $\mathbf{str} = \text{data label 2 (default c)}.$                                                                                                    |
| P3Label=str   | $\mathbf{str} = \text{data label 3 (default } \mathbf{p}).$                                                                                                    |
| P4Label=str   | $\mathbf{str} = \text{data label 4 (default s)}.$                                                                                                    |

#### Note:

str can be any combination of characters with a maximum length of 10. Spaces can be entered at the beginning of the string to make the data labels on each line of the display line up.

- 6. Test the programming as follows:
  - A. Remove the jumper on J3. This takes the SBE 46 out of programming mode and into testing/operating mode. The SBE 46 display should look like this:

SBE-46 LCD DISPLAY

V 1.2

B. On the computer, type the entries shown below and hit the Enter key. View the responses on the SBE 46:

| Computer Entry           | SBE 46 Response<br>(shown with defaults for P1Label,<br>P2Label, P3Label, and P4Label) |  |
|--------------------------|----------------------------------------------------------------------------------------|--|
| 1.0                      | t=1.0<br>V 1.2 (SBE 46 firmware version)                                               |  |
| 1.0,2.0                  | t=1.0<br>c=2.0                                                                         |  |
| 1.0,2.0,3.333            | t=1.0 c=2.0<br>p=3.333                                                                 |  |
| 1.0,2.0,3.333,4.444      | t=1.0 c=2.0<br>p=3.333 s=4.444                                                         |  |
| 1.0,12 Apr 2000,12:30:45 | t=1.0<br>c=12:30:45                                                                    |  |

### Mounting SBE 46 (optional)

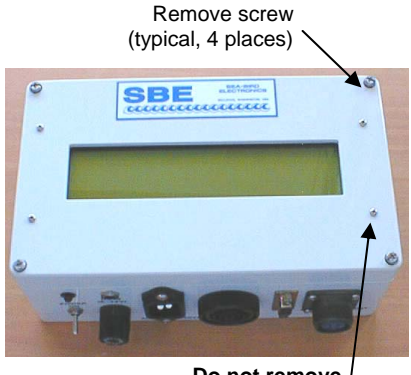

Do not remove <sup>1</sup> (typical, 4 places)

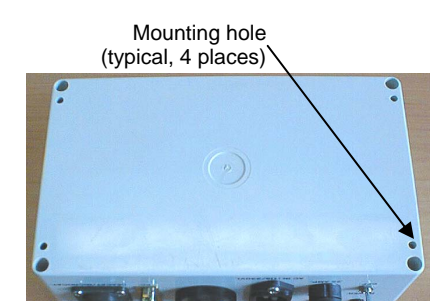

- 1. Remove the four 4 mm, recessed, self-retaining, Phillips-head screws securing the lid to the housing body. **Do not remove the four smaller screws in the lid these secure the LCD to the lid**.
- 2. Remove the lid, being careful not to pull out the ribbon cable.

- 3. Using customer-supplied hardware, mount the SBE 46, using the four  $4 \text{ mm} (^{5}/_{32} \text{ inch})$  mounting holes at the back of the housing body. Provide clearance as follows:
  - Bottom 305 mm (12 inches) clearance for installing connectors.
  - Top and sides small clearance, to prevent binding when removing the lid.

### **Setting Up Instrument**

#### Note:

You can set up the instrument by:

- Connecting it directly to the computer, as described here, or
- (not applicable to SBE 11*plus* V2) Connecting it to the SBE 46, placing the SBE 46 in operating mode, and connecting the SBE 46 to the computer (see *Operating SBE* 46 below).

This section describes the setup of the instrument (SBE 11*plus* V2, 37-SM, 37-SMP, 37-SI, 37-SIP, 38, 39, 45, 48, or 50) required for it to interface with the SBE 46. See the appropriate instrument manual for details on connecting the instrument to the computer, running the terminal program, and a list of instrument commands.

- 1. Set the instrument baud rate to the same rate as the SBE 46.
- 2. Set the instrument to wake up and start sampling when power is applied (applicable to the **SBE 37-SI**, **37-SIP**, **38**, **45**, and **50**):
- 3. Set the instrument to start sampling now or at a delayed start time (applicable to the SBE 37-SM, 37-SMP, 39, or 48):

### **Operating SBE 46**

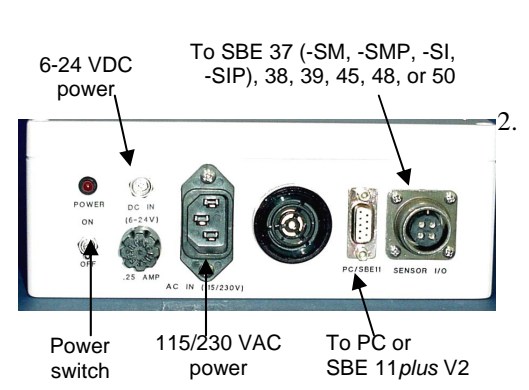

#### Note:

If desired, you can program the instrument and send logging commands **after** the SBE 46 is connected to the instrument (not applicable to SBE 11*plus* V2). This allows you to:

- modify the instrument setup, and
- start logging with the appropriate command for your instrument (see instrument manual for details)

To send commands to the instrument after connecting to the SBE 46:

- 1. Connect SBE 46 to computer.
- 2. Configure SEATERM for instrument.
- Send commands to instrument (commands are transmitted through SBE 46). Note that you cannot send commands to the SBE 46, because it is in operating mode (J3 jumper was removed).
- 4. Once instrument is logging, remove cable connecting SBE 46 to computer.

- 1. Set the SBE 46 jumpers:
  - A. **J1**:
    - SBE 37-SM, 37-SMP, 37-SI, 37-SIP, 38, 39, 45, 48, or 50: Jumper pins 1 and 2.
    - SBE 11plus V2: Jumper pins 2 and 3.
  - B. J2: Jumper in place only if SBE 46 is powered by internal battery.
  - C. J3: Verify that jumper has been removed for operating mode.

Connect the instrument to the SBE 46:

- A. SBE 37-SM, 37-SMP, 37-SI, 37-SIP, 38, 39, 45, 48, or 50: Connect 4-pin bulkhead I/O connector on instrument to SBE 46 SENSOR I/O 4-pin connector.
- B. **SBE 11***plus* **V2**: Connect 5-pin *Remote Out* connector on SBE 11*plus* V2 back panel to SBE 46 *PC/SBE 11* 9-pin connector.
- 3. Connect the power supply to the SBE 46.
- 4. Turn on the power toggle switch on the SBE 46. The SBE 46 display initially looks like this:
   SBE-46 LCD DISPLAY
   V 1.2

As the instrument begins to sample and send data, the SBE 46 display looks like this (if temperature, conductivity, salinity, and time are displayed): T=20.7977 C=0.00005

S=0.0103 TM=10:20:02

# Glossary

**PCB** – Printed Circuit Board.

**Scan** – One data sample. The data sample may contain primary data (temperature, conductivity, pressure), date and time, and derived variables (such as salinity and sound velocity).

**SBE 46 –** LCD Display Box for interfacing with:

- SBE 11plus V2 Deck Unit
- SBE 37-SM or 37-SMP MicroCAT Conductivity and Temperature (pressure optional) Recorder
- SBE 37-SI or 37-SIP MicroCAT Conductivity and Temperature (pressure optional) Sensor
- SBE 38 Digital Oceanographic Thermometer
- SBE 39 Temperature (pressure optional) Recorder
- SBE 45 MicroTSG (Thermosalinograph)
- SBE 48 Hull Temperature Sensor
- SBE 50 Digital Oceanographic Pressure Sensor

**SEASOFT V2** – Sea-Bird's complete Win 2000/XP software package, which includes software for communication, real-time data acquisition, and data analysis and display. SEASOFT V2 includes **SEATERM**, SeatermAF, Seasave, SBE Data Processing, and Plot39.

**SEATERM** – Terminal program in SEASOFT V2 used to communicate with the SBE 46. SEATERM can send commands to the SBE 46 to provide status display, programming, testing, and capture. Note that the SBE 46 is not available in SEATERM's instrument list; **SEATERM will interact correctly** with the SBE 46 if you select the SBE 37 in SEATERM's instrument list, regardless of which instrument you will be using with the SBE 46.

# **Appendix I: Command Summary**

To send commands to the SBE 46, the SBE 46 must be in programming mode (J3 jumper on, J1 jumper on pins 2 and 3) and connected to a computer running a terminal program (SEATERM, or a dumb terminal or terminal emulator, such as Windows HyperTerminal).

When entering commands:

- Input commands in upper or lower case letters and register commands by pressing the Enter key.
- The SBE 46 sends ? CMD if an invalid command is entered.
- If the system does not return an S> prompt after executing a command, press the Enter key to get the S> prompt.

| COMMAND       | DESCRIPTION                                                                                                    |
|---------------|----------------------------------------------------------------------------------------------------|
| DS            | Display status.                                                                                                    |
| Baud=x        | <b>x</b> = baud rate (1200, 2400, 4800, or 9600).<br>Default is 9600.                                                                                                    |
| EnableAlarm=x | <ul> <li>x= Y: Sound alarm when data scan contains an <i>a</i> or <i>A</i> character. This allows SBE 46 to act as a remote depth display with alarm when used with SBE 11<i>plus</i> V2.</li> <li>x= N (default): Do not sound alarm when data scan contains an <i>a</i> or <i>A</i> character.</li> </ul> |
| P1Label=str   | $\mathbf{str} = \text{data label 1.}$                                                                                                    |
| P2Label=str   | $\mathbf{str} = \text{data label } 2.$                                                                                                    |
| P3Label=str   | $\mathbf{str} = \text{data label } 3.$                                                                                                    |
| P4Label=str   | $\mathbf{str} = \text{data label 4.}$                                                                                                    |

#### Note:

str can be any combination of characters with a maximum length of 10. Spaces can be entered at the beginning of the string to make the data labels on each line of the display line up.

# **Appendix II: Replacement Parts**

| Part<br>Number | Part                                                             | Application Description                                                                                      | Quantity in<br>SBE 46 |
|----------------|------------------------------------------------------------------|----------------------------------------------------------------------------------------------------|-----------------------|
| 801215         | 9-pin DB-9P to<br>5-pin MS3106A-14S-5P<br>cable, 2.4 m (8 ft)    | SBE 46 <i>PC/SBE 11</i><br>connector to<br>SBE 11 <i>plus</i> V2 <i>Remote Out</i><br>connector              | -                     |
| 80437          | 4-pin MS3106A-14S-2P<br>to 4-pin RMG-4FS<br>cable, 2.4 m (8 ft)  | SBE 46 <i>SENSOR I/O</i><br>connector to SBE 37-SM,<br>37-SMP, 37-SI, 37-SIP, 38,<br>39, or 50 I/O connector | -                     |
| 801216         | 4-pin MS3106A-14S-2P<br>to 4-pin MCIL-4MP<br>cable, 2.4 m (8 ft) | SBE 46 SENSOR I/O<br>connector to<br>SBE 45 I/O connector                                                    | -                     |
| 171887         | 9-pin DB-9P to<br>9-pin DB-9S cable,<br>3.0 m (10 ft)            | SBE 46 <i>PC/SBE 11</i> to computer                                                                          | -                     |
| 171888         | 25-pin DB-25S to 9-pin<br>DB-9P cable adapter                    | For use with computer with DB-25 connector                                                                   | 1                     |
| 801217         | DC power cable                                                   | Provides DC power to<br>SBE 46                                                                               | -                     |
| 17015          | AC power cable                                                   | Provides AC power to<br>SBE 46                                                                               | -                     |

# Index

### С

Command summary · 18 Commands descriptions · 14, 18 Communication defaults · 13 Connectors · 9

### D

 $\begin{array}{l} Data \ format \cdot 7 \\ Description \cdot 6 \\ Dimensions \cdot 9 \end{array}$ 

### F

Format

data · 7

### G

 $Glossary\cdot 17$ 

### Ι

Instrument setting up · 16

### J

 $Jumpers \, \cdot \, 11$ 

### М

 $\begin{array}{l} Modes \cdot 6, 11 \\ Mounting \cdot 15 \end{array}$ 

### 0

Operating · 10, 16

### P

Parts photos · 5 replacement · 19 Pin definitions · 11 Programming · 10, 11

### Q

Quick start · 4

### R

Removing lid · 11 Replacement parts · 19

### S

SEASOFT · 6, 10 SEATERM · 6, 10, 12 Specifications · 8 System description · 6

### T

Testing  $\cdot$  10, 11

### $\boldsymbol{U}$

Unpacking SBE 46 · 5

### W

Wiring · 9